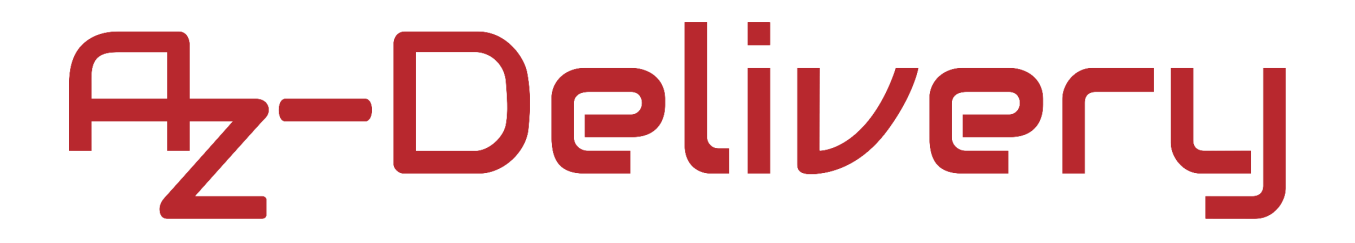

### Willkommen!

Vielen Dank, dass sie sich für unseren *TTP223B digitalen kapazitativen Touchsensor* von *AZ-Delivery* entschieden haben. In den nachfolgenden Seiten werden wir Ihnen erklären wie Sie das Gerät einrichten und nutzen können.

Viel Spaß!

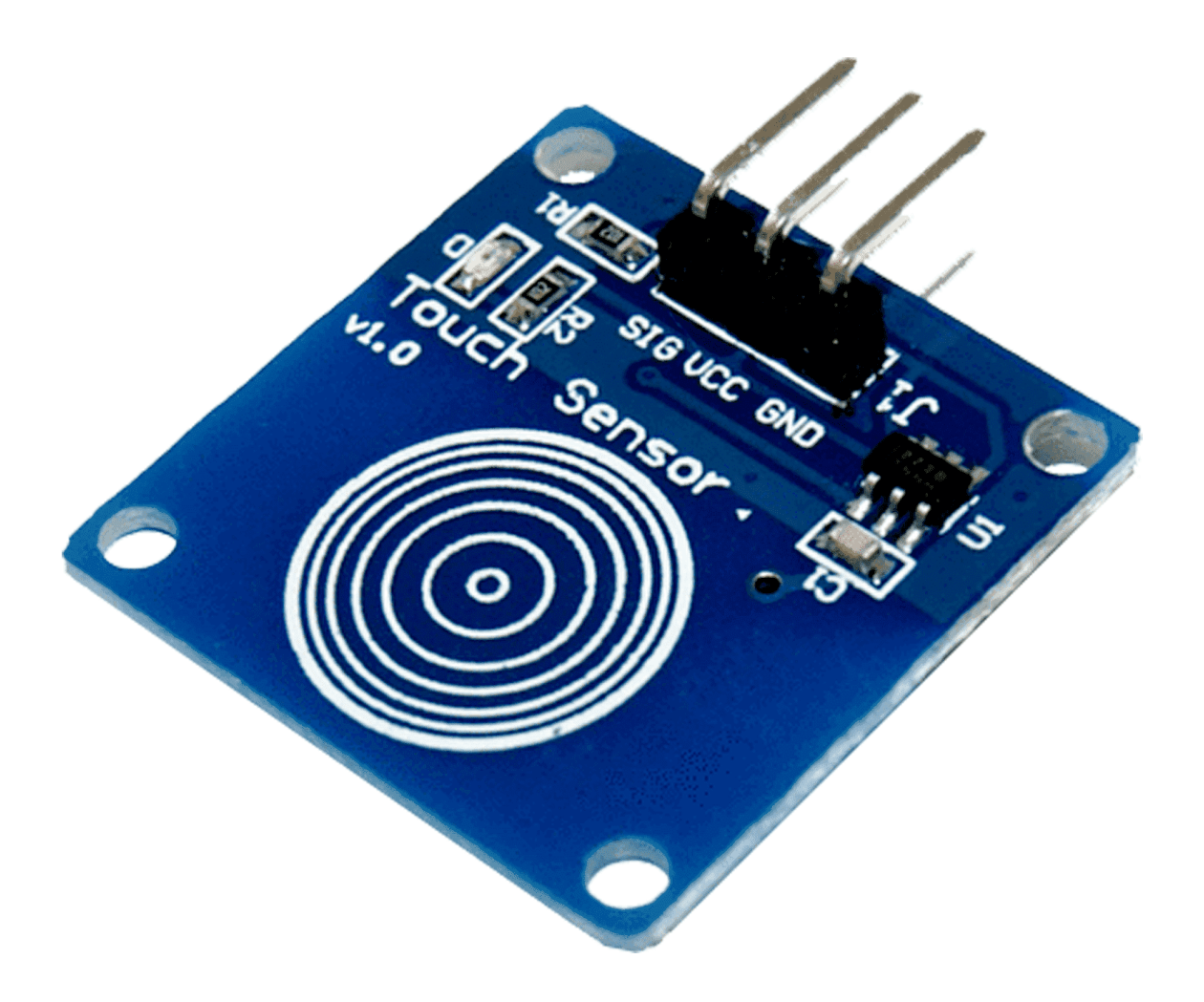

Zur Steuerung elektronischer Geräte ist es besser, digitale Schalter statt elektrischer zu verwenden (elektronische Schalter verursachen bei Berührung mit nassen Händen einen elektronischen Schlag). TTP223B ICbasierte digitale kapazitive Sensoren sind sehr ökonomisch und geben bei Berührung ein gutes Feedback. Dieses Sensor-Breakout kann mit jeder Art von Mikrocontrollern verbunden werden und besitzt nur drei Terminals als externe Schnittstellen.

Ein kapazitiver Touchsensor basiert auf dem dedizierten IC-Berührungssensor TTP223B. Das Modul bietet eine integrierte Sensorfläche von 11 x 11 mm. Eine integrierte LED zeigt visuell an, dass der Sensor ausgelöst wird. Wenn er ausgelöst wird, wechselt der Modulausgang vom LOW-Zustand in den HIGH-Zustand.

Der TTP223 ist ein Tasten-Touchpad-Detektor-IC und eignet sich zur Erkennung von einer Variation kapazitiver Elementen. Er verbraucht sehr wenig Strom und die Betriebsspannung liegt zwischen 2,0V und 5,5V.

#### **Technische Daten:**

- » Stromversorgungs- und Logikspannungsbereich:: 2.0V bis 5.5V DC
- » Betriebstemperatur: -20°C bis 70°C
- » Dimensionen: 24 x 24mm
- » Stabile Berührungserkennung des menschlichen Körpers
- » Low-Power-Modus
- » Automatische Kalibrierung für die Lebensdauer

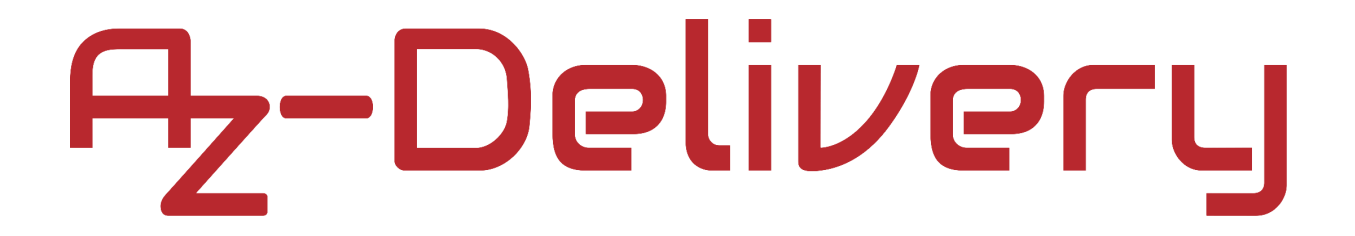

### Verbindung des Moduls mit dem Arduino Uno

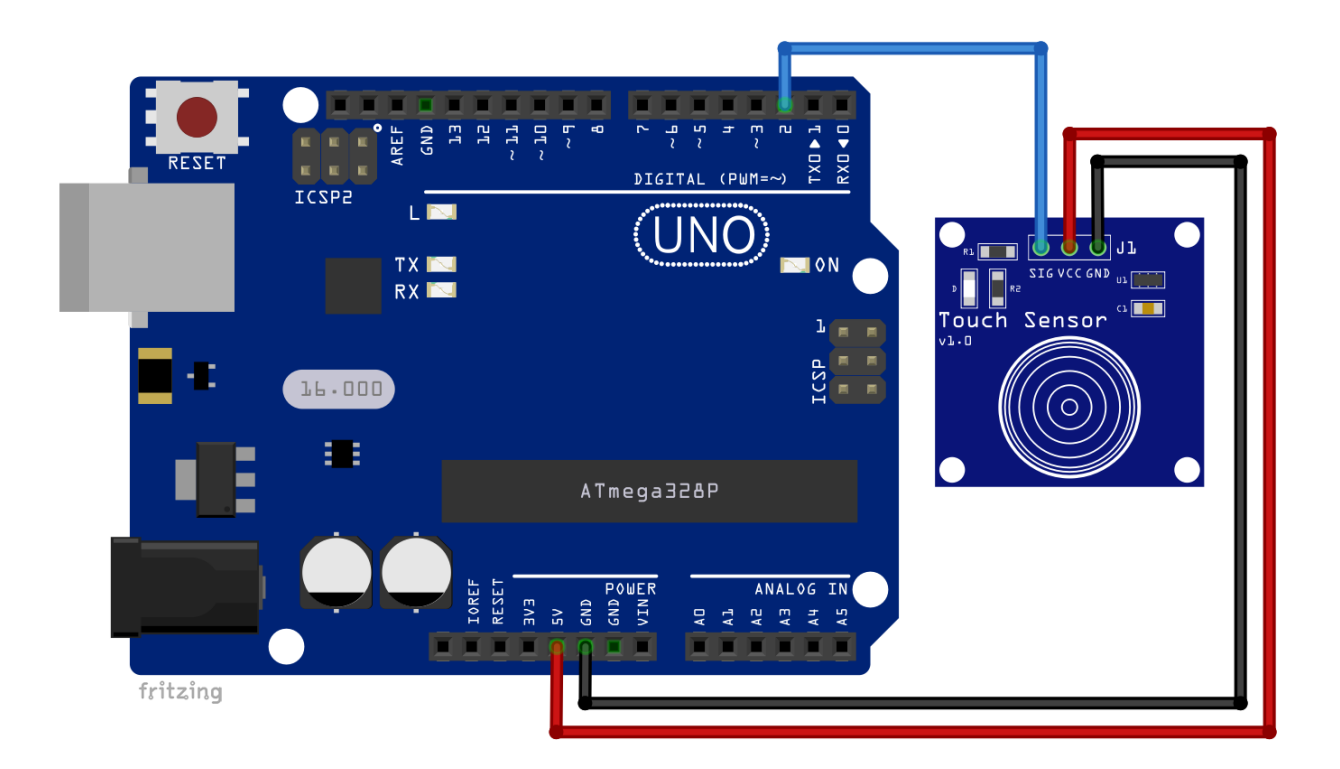

| Sensor Pin | > | Uno Pin |
|------------|---|---------|
| SIG        | > | D2      |
| GND        | > | GND     |
| VCC        | > | 5V      |

Blauer Draht Schwarzer Draht Roter Draht

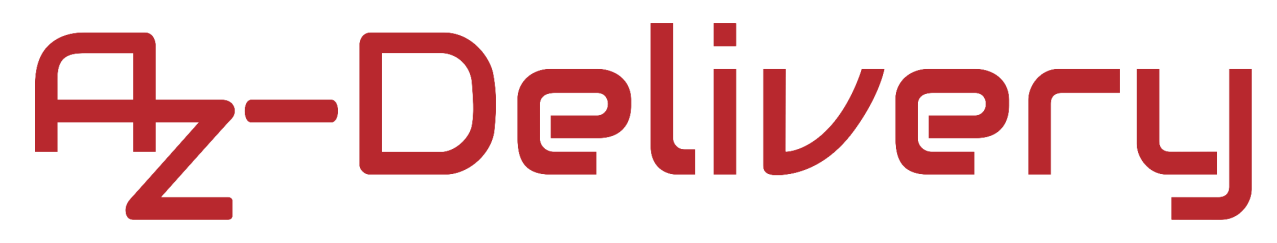

### Sketch-Code:

```
void setup() {
   pinMode(2, INPUT);
   Serial.begin(9600);
}
void loop() {
   if (digitalRead(2) == HIGH) {
     Serial.println("Sensor is touched");
   }
   delay(500);
}
```

Laden Sie den Sketch auf den Arduino Uno und öffnen Sie den Serial Monitor (*Tools > Serial Monitor*). Die Ausgabe sollte wie folgt aussehen:

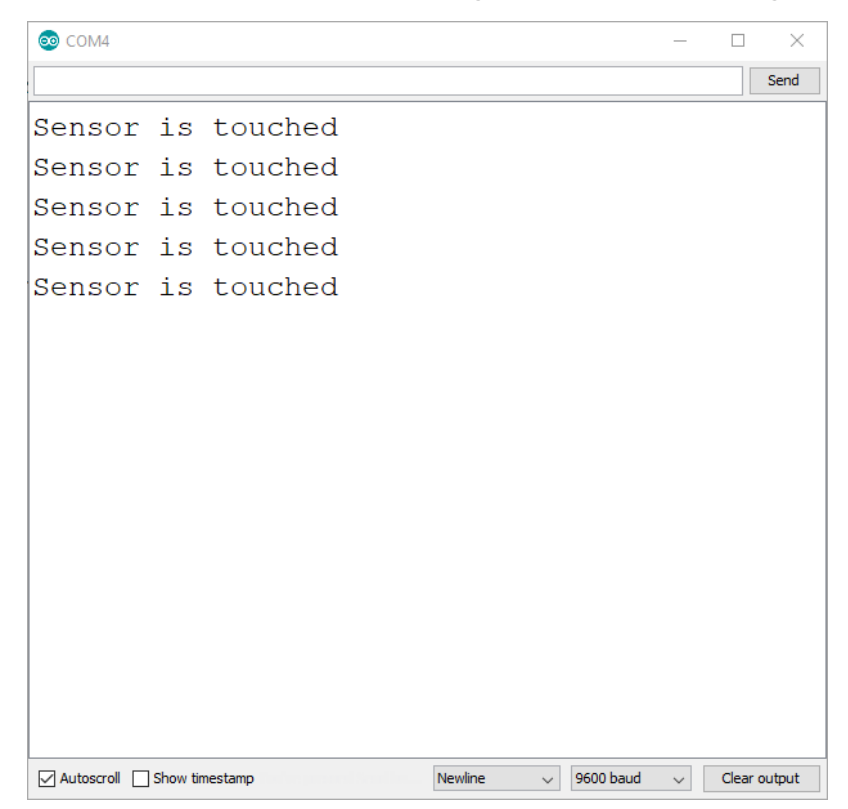

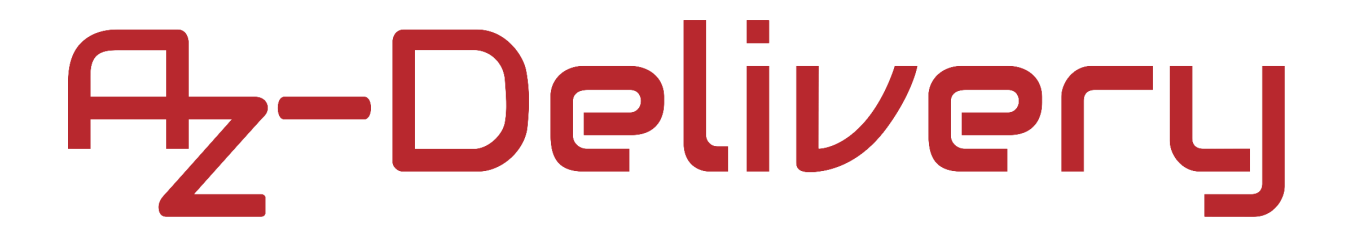

### Verbindung des Moduls mit dem Raspberry Pi

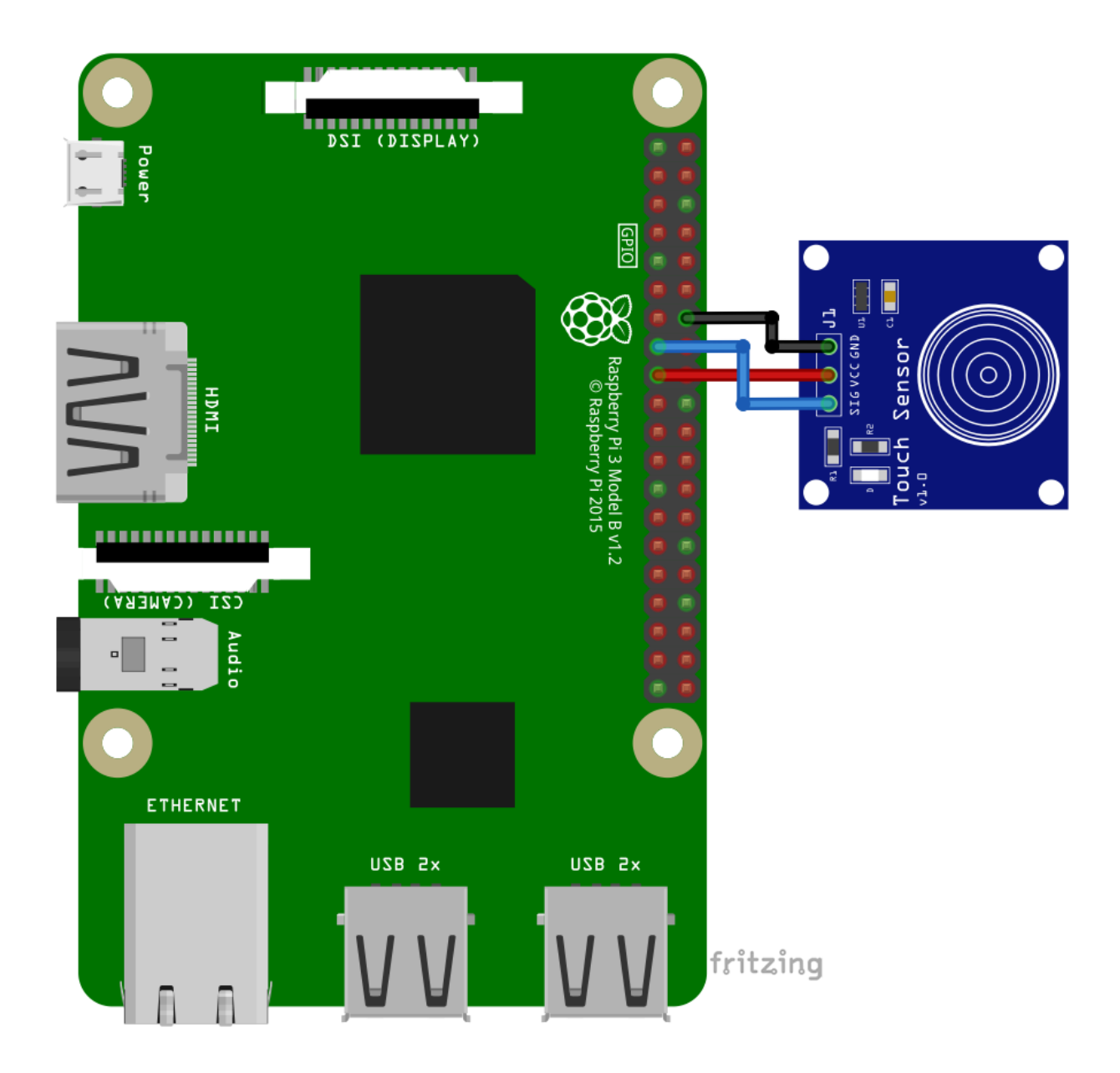

| Sensor Pin | > | Raspberry Pi Pin |          |  |
|------------|---|------------------|----------|--|
| GND        | > | GND              | [pin 14] |  |
| SIG        | > | GPIO22           | [pin 15] |  |
| VCC        | > | 3V3              | [pin 17] |  |

Schwarzer Draht Blauer Draht Roter Draht

### Skript-Code:

```
import RPi.GPIO as GPIO
import time
```

GPI0.setmode(GPI0.BCM)
GPI0.setwarnings(False)

TOUCH = 22 GPI0.setup(TOUCH, GPI0.IN)

```
def touch(channel):
    print('Sensor is touched')
```

```
GPI0.add_event_detect(TOUCH, GPI0.RISING, callback=touch, bouncetime=200)
```

print('[press ctrl+c to stop the script]')
try:
 while True:
 time.sleep(0.0001)

```
except KeyboardInterrupt:
    print('Script end!')
```

```
finally:
```

GPI0.cleanup()

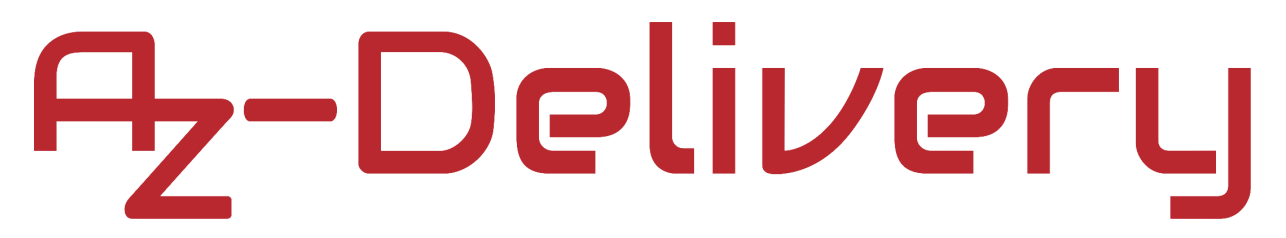

Speichern Sie dieses Skript unter dem Namen "*touch.py*" und starten Sie die Terminal App im selben Verzeichnis und führen diesen Befehl aus: **python3 touch.py** 

Die Ausgabe sollte wie folgt aussehen:

| pi@raspberrypi:~                                                                                                    | • | ^ | × |
|----------------------------------------------------------------------------------------------------|---|---|---|
| File Edit Tabs Help                                                                                                    |   |   |   |
| <pre>pi@raspberrypi:~ \$ python3 touch.py [press ctrl+c to stop the script] Sensor is touched Sensor is touched Sensor is touched Sensor is touched Sensor is touched Sensor is touched Sensor is touched Sensor is touched Sensor is touched Sensor is touched Sensor is touched</pre> |   |   |   |

Interrupts werden im Skript verwendet. Um einen Interrupt zu erzeugen, müssen wir die Funktion add\_event\_detect() verwenden. Die Funktion akzeptiert vier Argumente.

Als erstes wählen wir die GPIO-Pin-Nummer, für die wir den Interrupt verwenden wollen.

Das zweite Argument ist das Ereignis selbst, RISING, FALLING oder BOTH. Dies ist die Flanke des digitalen Signals. Wenn das Digitalsignal seinen Zustand von LOW auf HIGH ändert, haben wir eine RISING-Flanke, und bei HIGH auf LOW, haben wir eine FALLING-Flanke. Der Ausgang des Berührungssensors befindet sich auf LOW, wenn er nicht berührt wird, und der Sensor zeigt HIGH an, wenn er berührt wird. Dies ist die RISING-Flanke des digitalen Signals, die es zu einem Interrupt-Ereignis macht.

Das dritte Argument der Funktion add\_event\_detect() ist die Callback Funktion. Wenn die Unterbrechung (Interrupt) stattfindet, wird die Callback Funktion ausgeführt. In unserem Beispiel gibt die Callback Funktion die Meldung "Sensor is touched".

Das vierte Argument ist die *bouncetime*, die die Verzögerungszeit (Zeitintervall in Millisekunden) anzeigt. Manchmal geschehen Unterbrechungen zu schnell. Da kann es passieren, dass wir den Signalwechsel an einem bestimmten Pin verpassen. Deshalb müssen wir ein Zeitintervall, z.B. *100* oder *200* Millisekunden, abwarten, damit der Raspberry Pi die Signaländerung erkennen kann.

Das Skript beginnt mit dem Import von zwei Libraries, eine für GPIO-Pin-Namen und eine zweite für das Timing.

Dann stellen wir den Modus der GPIO-Suite ein und deaktivieren alle Warnungen bezüglich der GPIO-Schnittstellen.

Danach erstellen wir die Variable "*TOUCH*" und initialisieren sie mit der Nummer 22. Diese Nummer steht für den GPIO-Pin-Namen, an dem der Ausgangspin des Berührungssensors angeschlossen ist. Dann setzen wir diesen Pin-Modus als *INPUT*.

Als nächstes erstellen wir eine Interrupt-Funktion, die ausgeführt wird, wenn ein Interrupt (Unterbrechung) auftritt.

Schließlich richten wir die Funktion add\_event\_detect() ein und erstellen einen Infinite loop Block (while True:).

Im Infinite Loop-Block des Codes unterbrechen wir den Code für 100 Mikrosekunden. Wenn wir dies nicht tun, blockiert der Code die CPU des Raspberry Pi, weil sie zu schnell laufen wird. Im Infinite Loop-Block brauchen wir nichts weiter zu tun, weil das ganze Skript auf den Signalwechsel am GPIO-Pin 22 wartet.

Um das Skript zu beenden, drücken Sie STRG + C. Dies wird Tastaturunterbrechung genannt, und wir warten darauf im Code-Ausnahmeblock:

except KeyboardInterrupt:

print('Script end!')

Wenn das Skript endet, wird der *finally* Codeblock ausgeführt. Dies ist der Zeitpunkt, an dem das Skript alle GPIO-Pins ausschaltet und alle mit GPIO-Pins verbundenen Schnittstellen trennt. Wir tun dies mit der folgenden Codezeile: GPIO.cleanup()

### Sie haben es geschafft. Sie können jetzt unser Modul für Ihre Projekte nutzen.

Jetzt sind Sie dran! Entwickeln Sie Ihre eigenen Projekte und Smart-Home Installationen. Wie Sie das bewerkstelligen können, zeigen wir Ihnen unkompliziert und verständlich auf unserem Blog. Dort bieten wir Ihnen Beispielskripte und Tutorials mit interessanten kleinen Projekten an, um schnell in die Welt der Mikroelektronik einzusteigen. Zusätzlich bietet Ihnen auch das Internet unzählige Möglichkeiten, um sich in Sachen Mikroelektronik weiterzubilden.

Falls Sie nach weiteren hochwertigen Produkten für Arduino und Raspberry Pi suchen, sind Sie bei AZ-Delivery Vertriebs GmbH goldrichtig. Wir bieten Ihnen zahlreiche Anwendungsbeispiele, ausführliche Installationsanleitungen, E-Books, Bibliotheken und natürlich die Unterstützung unserer technischen Experten.

> https://az-delivery.de Viel Spaß! Impressum https://az-delivery.de/pages/about-us